## Vårdförbundets medlemssystem Komet

## Instruktion för förtroendevalda på arbetsplatsen

Välkommen till Vårdförbundets medlemssystem Komet. Här följer en kort introduktion till Komet.

Har du frågor efter att ha läst detta och använt systemet är du välkommen att vända dig till din lokala avdelning av Vårdförbundet.

Synpunkter på hur vi kan förbättra Komet mailar du till komet@vardforbundet.se.

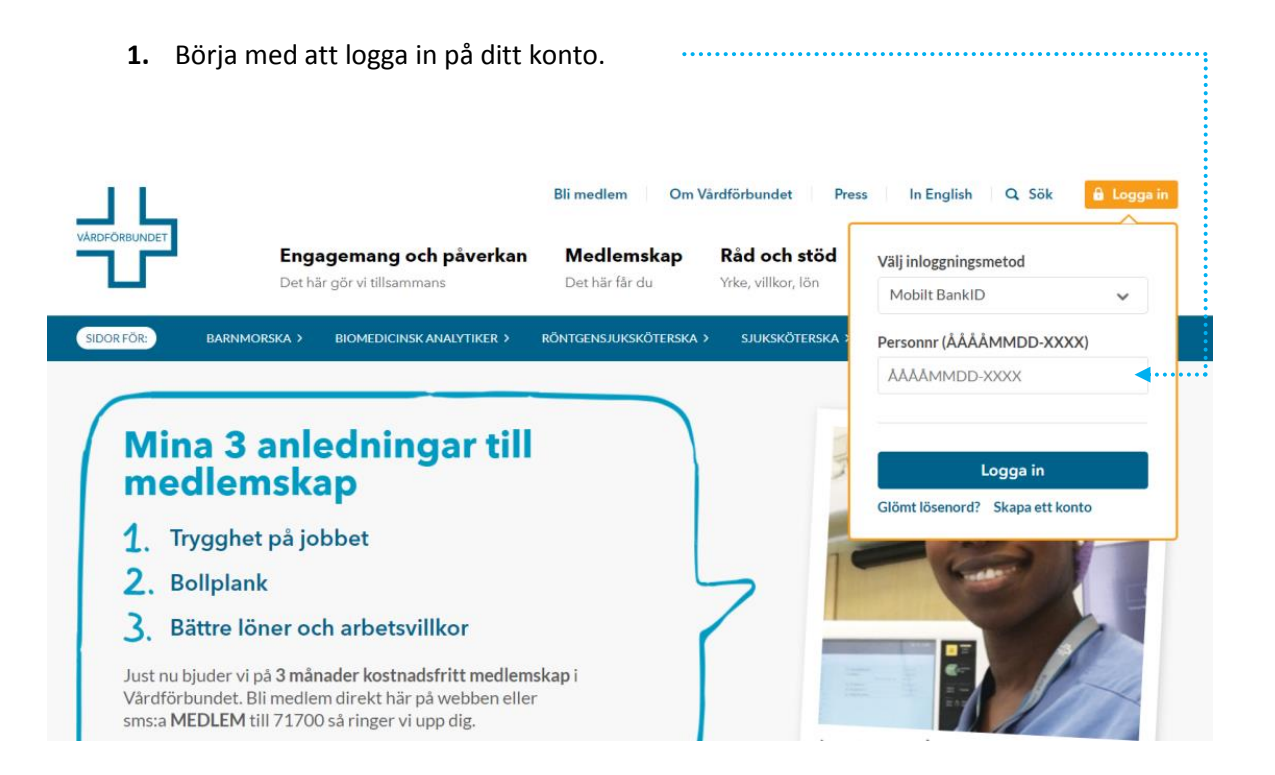

2. Klicka sedan på "Medlemmar" i menyn.

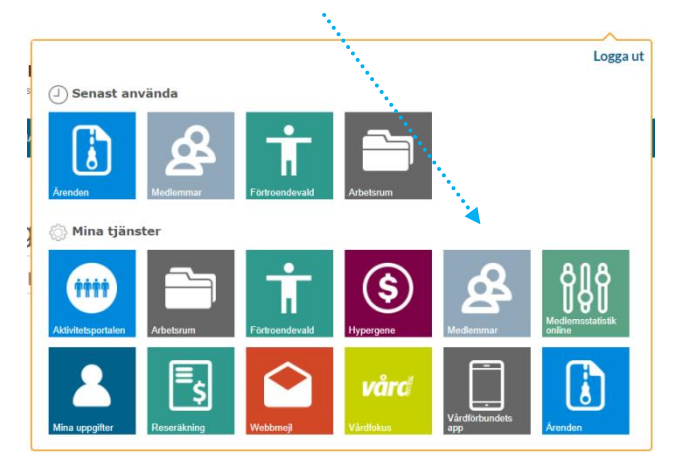

**3.** Du får då upp Komet i ett eget fönster som visar en lista på de medlemmar som är registrerade på din arbetsplats i Vårdförbundets medlemssystem. De uppgifter som visas i listan är personnummer, förnamn, efternamn, arbetsplats och e-post. Listan kan sorteras genom att du klickar på de olika kolumnrubrikerna.

Längst upp i högra hörnet visas antalet medlemmar du har inom ditt ansvarsområde.....

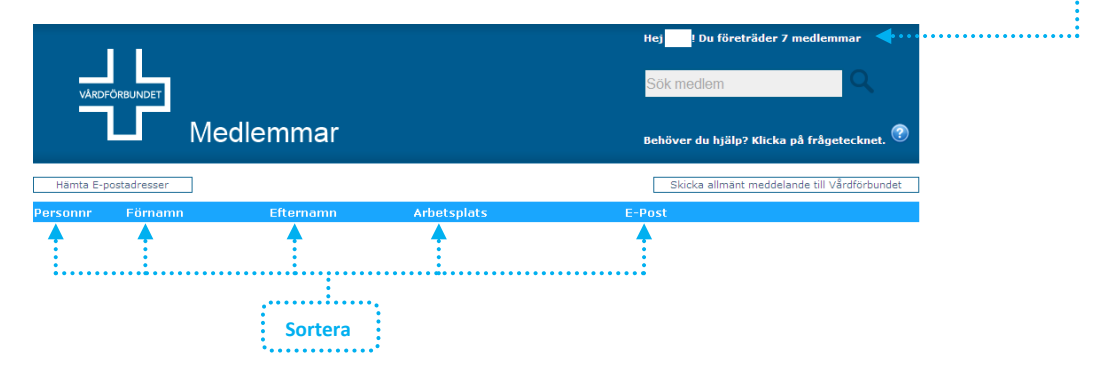

- 4. Framför en del namn i listan kan det finnas bokstavsikoner.
  - **F** betyder att medlemmen har ett förtroendeuppdrag inom Vårdförbundet.
  - FA betyder att medlemmen är förtroendevald på arbetsplats.
  - L betyder att medlemmen har en befattning som ledare.
  - **C** betyder att medlemmen har en befattning som chef.
  - **D** betyder att medlemmen är dubbelorganiserad.
  - **N** betyder att medlemmen är ny i Vårdförbundet. Visas tills tre månader efter inträdet.
  - **U** betyder att personen nyligen har utträtt ur Vårdförbundet. Visas tills tre månader efter utträdet.

**5.** För att göra en sökning så använder du dig av sökrutan till höger i sidhuvudet. Skriv in hela eller delar av namn eller personnummer och klicka på förstoringsglaset.

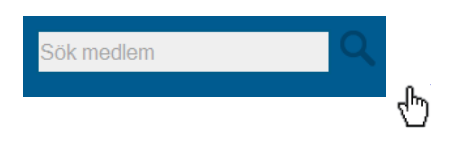

**6.** Om du behöver hjälp så klickar du på det blå frågetecknet, då kommer den här manualen upp.

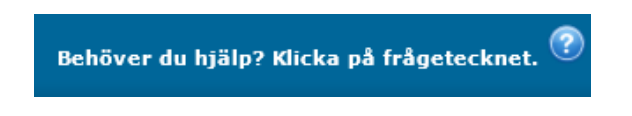

**7.** När du vill stänga ner Komet så klicka på ikonen för att logga ut. Det är viktigt att du loggar ut genom att använda dig av logga ut-knappen, om du stänger ner fönstret direkt så finns annars risk att nästa person vid datorn kan komma åt Komet via din behörighet.

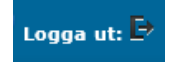

**8.** Vill du se fler uppgifter på en medlem klickar du på medlemsraden. Då visas en översikt över de viktigaste uppgifterna på medlemmen, se nedan.

|                              | Sk                               | icka meddelande om medlem till Vårdförbundet | Skicka allmänt meddelande till Vårdförbundet            |  |
|------------------------------|----------------------------------|----------------------------------------------|---------------------------------------------------------|--|
| Personinformation -          |                                  | - Anställning                                |                                                         |  |
| Personnummer                 | E-post                           | Befattning<br>Sjuksköterska, Intensivvårds   | Befattning<br>Sjuksköterska, Intensivvårdssjuksköterska |  |
| Namn                         | Telefonnummer                    | Arbetsstatus<br>Arbetar                      | Arbetsgivare<br>Region Skåne                            |  |
| Adress                       |                                  | Tjänstgöringsgrad<br>100,00                  | Arbetsplats<br>Infektionsmottagning                     |  |
|                              | Andra kontaktuppgifter           | Övrig information                            | Telefonnummer                                           |  |
|                              |                                  |                                              |                                                         |  |
| Medlemskap                   |                                  |                                              |                                                         |  |
| Avdelning<br>Skåne/SUS       |                                  |                                              |                                                         |  |
| Inträde                      | Månadsavgift<br>Avgift 250,00 kr |                                              |                                                         |  |
| Rek. Avgiftsklass<br>17001 - | Betalar med<br>Löneavdrag        |                                              |                                                         |  |
|                              |                                  |                                              |                                                         |  |
|                              |                                  |                                              |                                                         |  |

**9.** Har du frågor om en av de medlemmar som du har i ditt ansvarsområde så klickar du på knappen "Skicka meddelande om medlem till Vårdförbundet". Det gör du när du är inne på medlemsbilden. Meddelandet skickas då till den lokala avdelningen i Vårdförbundet.

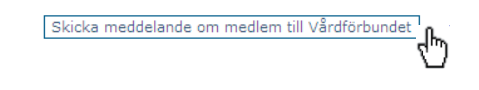

10. Om du har allmänna frågor/synpunkter kan du skicka ett meddelande till Vårdförbundets lokala avdelning genom att klicka på knappen "Skicka allmänt meddelande till Vårdförbundet". Gäller meddelandet en medlem, glöm då inte att även ange medlemmens personnummer.

| Skicka allmänt meddelande till Vårdförbundet | ዀ  |
|----------------------------------------------|----|
|                                              | ሮን |

**11.** Du kan ändra uppgifterna om telefonnummer och e-post direkt genom att klicka på knappen "Ändra kontaktuppgifter". Du får då upp en ruta där du kan ändra uppgifterna. När du är klar klickar du på "Spara"

| kiickar du pa Spara .  | Ändra medlemsuppgifter 🛛 🗶     |
|------------------------|--------------------------------|
|                        | Hemtelefon:                    |
| Ändra kontaktuppgifter | Mobiltelefon:                  |
|                        | Arbetstelefon:                 |
|                        | Arbetsmobiltelefon:<br>Froost: |
|                        | Spara Avbryt                   |

**12.** Vill du göra ett mailutskick till medlemmarna i ditt ansvarsområde så kan du direkt få samtliga e-postadresser genom att klicka på "Hämta E-postadresser".

Hämta E-postadresser

Du får då upp en textfil med e-postadresser till de medlemmar som har en registrerad e-post i medlemssystemet. Listan kan du kopiera och klistra in i den e-postklient som du använder dig av.

**13.** Du kan göra en kontroll av medlemskap för medlemmar som inte ingår i ditt ansvarsområde. Gör då en sökning på helt personnummer (10 siffror), du kommer då att få upp namn, avdelningstillhörighet och arbetsplats om personen är medlem i Vårdförbundet.

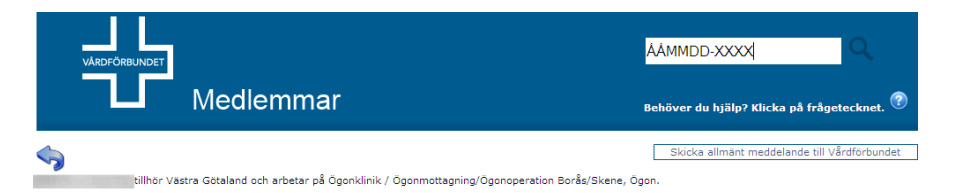

Tillhör medlemmen din lokala avdelning så får du även upp kontaktuppgifter till medlemmen.

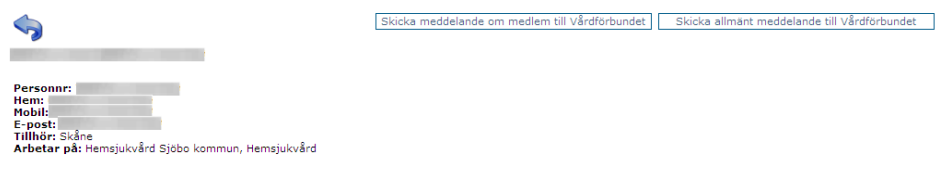